## Manual | Logging In To My Easyfairs for the First Time

Welcome to My Easyfairs. This is the first time you're logging in for this fair participation! You must follow several steps before you can make optimal use of all functionalities that My Easyfairs has to offer.

In this short manual, we will take you through the steps so you're sure that you can make optimal use of My Easyfairs and all its accompanying functionalities in the run-up to your fair participation.

## Let's go!

You've received an email you can use to log in to My Easyfairs. When logging in, you'll see your stand as shown below.

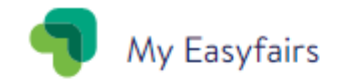

EVENEMENTEN & STANDS GEBRUIKERS BEHEREN FACTUREN & BETALINGEN 2019 DEMONORAIL Stand JT2 - Does Bread Shops @ 2 > 2 Dec 2019 @ Namur Expo BEHEER STAND You'll see the screen below, where you opt for 'let's start'

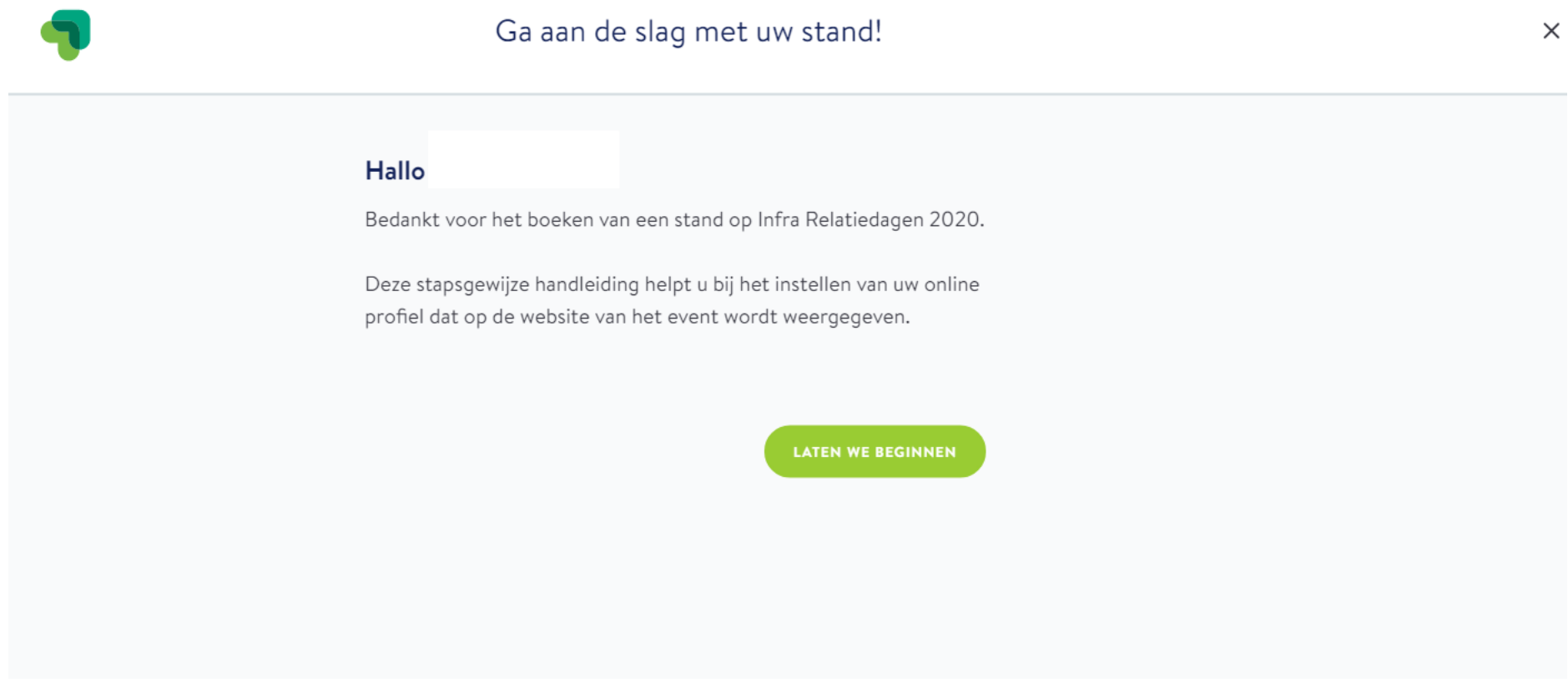

This brings you to the screen below with a 5-step timeline at the top of the page. You need to follow these steps one by one. Certain information has automatically been filled out based on the information known to the fair organisation. Check this information and change if necessary.

| am *<br>naam waaronder uw<br>bsite<br>email *<br>t e-mailadres dat wo<br>n via het contactforr | bedrijf wordt vermeld in<br>rdt gebruikt wanneer bezo<br>nulier op uw profielpagina | de online catalogus van de<br>246<br>Dekers contact met u |
|------------------------------------------------------------------------------------------------|-------------------------------------------------------------------------------------|-----------------------------------------------------------|
| email *<br>t e-mailadres dat wo<br>n via het contactforr                                       | bedrijf wordt vermeld in<br>rdt gebruikt wanneer bezo<br>nulier op uw profielpagina | de online catalogus van de<br>246<br>Dekers contact met u |
| <b>email *</b><br>t e-mailadres dat wo<br>n via het contactforr                                | rdt gebruikt wanneer bezo<br>nulier op uw profielpagina                             | 246<br>Dekers contact met u                               |
| <b>email *</b><br>t e-mailadres dat wo<br>n via het contactforr                                | rdt gebruikt wanneer bezo<br>mulier op uw profielpagina                             | oekers contact met u                                      |
| email *<br>t e-mailadres dat wo<br>n via het contactforr                                       | rdt gebruikt wanneer bezo<br>mulier op uw profielpagina                             | oekers contact met u<br>a                                 |
|                                                                                                |                                                                                     |                                                           |
|                                                                                                |                                                                                     |                                                           |
| an uw website                                                                                  |                                                                                     |                                                           |
|                                                                                                |                                                                                     |                                                           |
|                                                                                                | an uw website                                                                       | an uw website                                             |

When the information is correct, you click 'send information', after which you're automatically taken to the next step.

## You follow the steps below one by one:

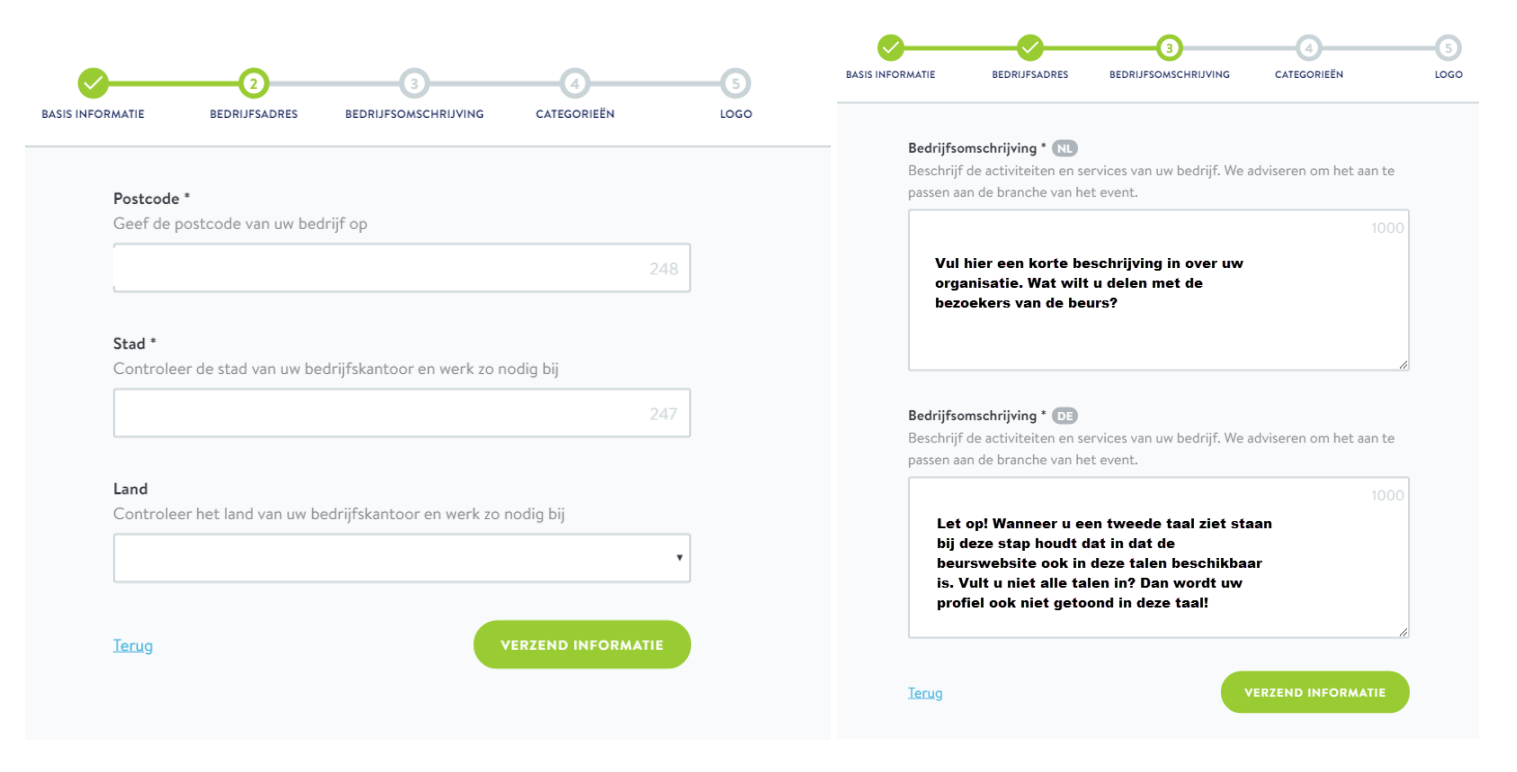

| BASIS INFORMATIE BEDRIJFSADRES                                                                                                    | BEDRUFSOMSCHRIJVING CATEGORIEEN                                                                                                    |                                                                                                    |
|----------------------------------------------------------------------------------------------------|----------------------------------------------------------------------------------------------------|----------------------------------------------------------------------------------------------------|
| Categorieën *<br>Help bezoekers om u vinden! U<br>selecteren. Ze worden gebruikt<br>categorie 1<br>categorie 2<br>categorie 3<br>Kies hier de categorieën v | kunt maximaal 3 categorieën voor uw stand<br>in de exposantencatalogus van de eventwebsite.<br>categorie 4<br>categorie 5<br>categorie 6 | BASIS INFORMATIE BEDRIJFSADRES BEDRIJFSOMSCHRIJVING CATEGORIEËN LOGO   Bedrijfslogo Upload uw bedrijfslogo. Zorg ervoor dat het in hoge resolutie is voor een optimale weergave. Selecteer bestand Selecteer bestand |
| Jerug                                                                                                    | VERZEND INFORMATIE                                                                                                    | Terug OPSLAAN EN NAAR DASHBOARD GAAN                                                                                                    |

When you subsequently click 'save and go to dashboard', all information is saved and you can get started on the timeline in My Easyfairs.

**Please note!** do not use emojis when filling in the information as these can't be processed, which means the information can't be saved and the steps can't be followed!